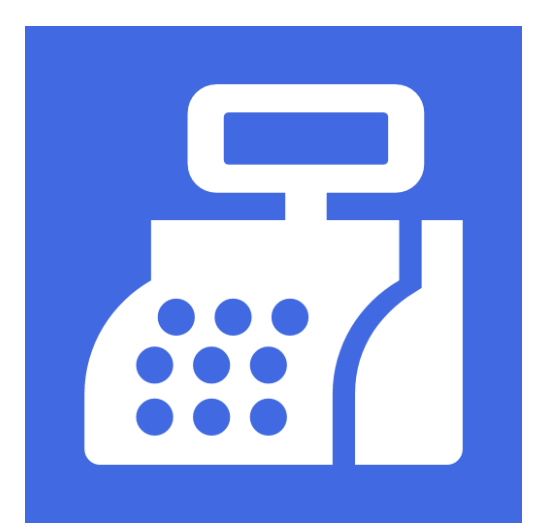

# toniq retail guides

POS Selling Fiji VMS Integration

Toniq Limited Ph: 03-341-0195 / After Hours Ph: 0900-51-551 / Fx: 03-341-0196 sales@toniq.co.nz / support@toniq.co.nz P.O. Box 8831, Christchurch, New Zealand

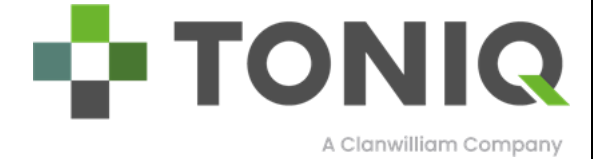

## HINTS FOR MOVING AROUND, PRINTING OR VIEWING THIS MANUAL WITH ADOBE

To move to a particular section on this manual simply click on the relevant heading from the Contents table on the next page. (*Press Ctrl and Home together to be returned to the start of this manual.*)

To print this manual (or specific pages) from the top taskbar select File, then Print. Ensure the printer you require is the one listed under Printer Name. In the Page Range section, choose All, Current Page or the Page range you require.

Adobe will normally open pages to be viewed at 154%. If you do not like the size of the pages displayed on the top taskbar click the drop box beside 154% and change to 100% (or the size you require).

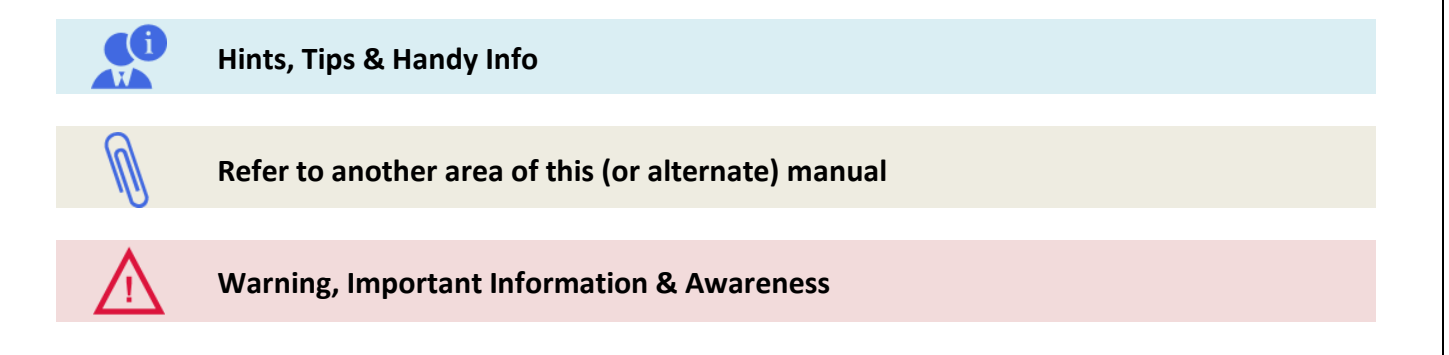

# About this Manual/Guide

This manual outlines the general use and functions of processing sales within Fiji, with an integrated connection to the FRCS V-SDC.

Required Software Version: 5.32

| REQUIREMENTS                                           | 4  |
|--------------------------------------------------------|----|
| INSTALLING VMS PRODUCTION CERTIFICATES                 | 5  |
| INSTALLING MICROSOFT LOCAL DB                          | 7  |
| TONIQ VERSION                                          | 7  |
| SETTING THE VMS CERTIFICATE NAME AND URL ON YOUR STORE | 8  |
| Finding FRCS Issued SmartCard Certificate Name         | 8  |
| Configure Workstation VMS Cert Name & VMS site address | 8  |
| Setting the Default Tax Label in Store Options         | 9  |
| Setting the Tax Label on an Individual Item            | 9  |
| SETTING STAFF TIN NUMBER                               | 10 |
| SETTING UP BUYERS TIN                                  | 11 |
| Set Up TIN against a Client                            | 11 |
| Set Up TIN Against a Debtor                            | 12 |
| PROCESSING NORMAL TRANSACTIONS                         | 13 |
| PROCESSING REFUND TRANSACTIONS                         | 15 |
| REPRINTING SALES COPY                                  | 17 |
| Reprint Last Receipt                                   | 17 |
| Recall Transactions and Reprint Receipt                | 17 |
| PROCESSING BUSINESS TO BUSINESS TRANSACTIONS           | 19 |
| B2B With Client TIN                                    | 19 |
| B2B With Debtor TIN                                    | 20 |
| B2B With Both Client or Debtor TIN Available           | 20 |
| CHANGES TO TONIQ RETAIL POS OPERATION & ERROR MESSAGES | 23 |
| USING SDC OR VIRTUAL SDC WITH TONIQ                    | 24 |
| Enable SDC Connection                                  | 24 |

# Requirements

# For the Toniq Retail system to successfully integrate with FRCS VMS V-SDC system the following must exist.

#### **Internet Connection:**

You will need a working internet connection for your store. All Toniq Workstations require this connection. This allows Toniq Support Team to assist with any support queries, as well as, automatically deliver and install program updates as/when required.

#### Windows 7 Professional or greater:

Toniq requires the latest windows systems installed for MS Local Db to function, which is where the Toniq Local Cache resides. The local cache stores important information for each workstation as well as any new configurable options which can be delivered over the internet from the Toniq Support Team/office.

#### Fiji VMS Pharmacy Option Enabled:

This option can only be set from the Toniq Office. If your VMS integration is not functioning. Please contact the Toniq Support Team for assistance.

#### Microsoft LocalDb:

This is where Toniq stores new and configurable data for each workstation. This will be installed by Toniq Support Team, either directly, or remotely.

#### FRCS VMS Production Certificates:

FRCS have supplied special production/transaction security certificates which will need to be installed on each PC which will be processing transaction. Without these certificates, VMS integration will not work and you will NOT be able to complete any transactions. Toniq Support Team will assist with the installation of these certificates.

#### SmartCard & SmartCard reader:

Each workstation that processes transactions will require its own SmartCard and SmartCard reader. These must be attached to the workstation to process transactions. If the SmartCard is not attached or malfunctioning you will NOT be able to complete or process any transactions through Toniq Retail.

Please note: SmartCards are supplied/issued by the Fiji Revenue & Customs Service.

#### SDC Device, or Software SDC (optional):

If you use or require an SDC device, or software SDC program (like SoftSDC), these can be used in instead of a direct connection to the FRCS VMS portal.

#### **Hardware Requirements**

The computer specification is dependent on the role it is used for in the Toniq installation. Please refer to the FAQ Hardware & Software guidelines on our website at <a href="https://toniq.nz">https://toniq.nz</a>

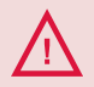

If you have any questions or concerns about these requirements, please contact Toniq Support Office +64 3 341 0195, support@toniq.co.nz

# **Installing VMS Production Certificates**

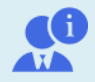

**Save time:** Contact the Toniq Support Team, and we will install your VMS Production Certificates. +64 3 341 0195, or email support@toniq.co.nz

Keep reading if you wish to install the certificates yourself.

It is required to install these certificates for the VMS Integration to access production services. These will need to be installed on every workstation which will process POS transactions.

## **Quick Install Method**

Using Windows Explorer, browse to C:\Program Files\Dispensary or C:\Program Files (x86)\Dispensary\ Right click and launch as Administrator WMS\_Certificates.bat This will auto install the certificates for this workstation. Repeat for each PC.

#### Manual Install Method

**Download the VMS Production Certificates** 

- VMS Production Root CA certificate <u>http://pki.vms.frcs.org.fj/pki/VMSRCA.cer</u>
- VMS Production Issuing CA certificate <u>http://pki.vms.frcs.org.fj/pki/VMSICA1.cer</u>

#### Install the VMS Production Root CA Certificate

- 1. Right Click on your downloaded certificate 'VMSRCA.cer' and select 'Install Certificate'
- 2. Certificate Import Wizard window will pop up. Choose 'Local Machine' then click Next
- 3. Select 'Place all certificates in the following store' then click the Browse button
- 4. Left click on the folder 'Trusted Root Certification Authorities' then click OK, then click Next

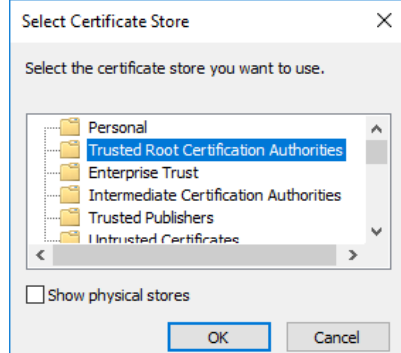

5. Click Finish, then click OK to the pop up window(s).

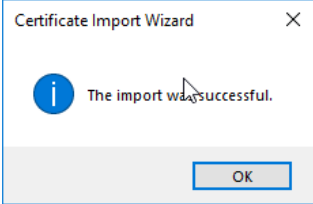

#### Install the VMS Production Root CA Certificate

- 1. Right Click on your downloaded certificate 'VMSICA1.cer' and select 'Install Certificate'
- 2. Certificate Import Wizard window will pop up. Choose 'Local Machine' then click Next
- 3. Select 'Place all certificates in the following store' then click the Browse button
- 4. Left click on the folder 'Intermediate Certification Authorities' then click OK, then click Next

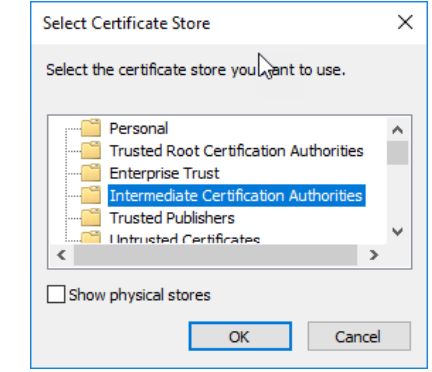

5. <u>Click Finish</u>, then click **OK** to the pop up window(s).

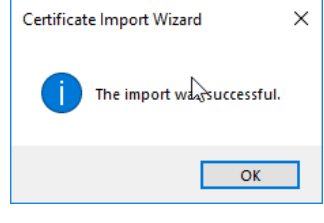

# Installing Microsoft Local Db

This will be installed by the Toniq program update automatically.

|   | If you receive the follow                                                    | ing error when opening Toniq Retail                               |  |
|---|------------------------------------------------------------------------------|-------------------------------------------------------------------|--|
|   |                                                                              | Error                                                             |  |
|   |                                                                              | Cache internal error                                              |  |
| • |                                                                              | Please contact Toniq Support.                                     |  |
|   |                                                                              | Read?                                                             |  |
|   |                                                                              | Yes 🔓                                                             |  |
|   | VMS Integration will no<br>Please contact the Tonic<br>+64 3 341 0195, suppo | t work.<br>a Support Team to rectify this issue<br>rt@toniq.co.nz |  |

# **Toniq Version**

Fiji VMS Integration was added to version 5.32.x or higher of Toniq Retail. You can check the Toniq Retail software version from any Retail Menu, Press F10 About. See screen shot below.

| Log                                                                                                    | Toniq<br>Library | Green | Help<br>Desk |                                                                                                    |               | Diary | About |  |  |
|----------------------------------------------------------------------------------------------------|------------------|-------|--------------|----------------------------------------------------------------------------------------------------|---------------|-------|-------|--|--|
| F2                                                                                                    | F3               | F4    | F5           |                                                                                                    |               | F9    | F10   |  |  |
| F2 F3 F4 F5<br>Main Menu<br>1. POS<br>2. Stock control<br>3. Debtors<br>4. Contacts / clients                                                                                                    |                  |       |              | F3 F10<br>Toniq Ltd<br>67 Riccarton Road<br>P.O. Box 8831<br>Christchurch, New Zealand<br>Phone: (03)341-0195<br>Fax: (03)341-0195<br>Internet: www.toniq.co.nz<br>Email: support@toniq.co.nz<br>After hours emergency support: (0900)51-551<br>Sell check updated 24/04/20<br>with file dated 14/04/20 |               |       | 551   |  |  |
| 5. Clubs       Current life dated 14/04/20<br>Registration expires on 31 Aug 2020         6. Reports       Registration expires on 31 Aug 2020         7. Administration       Program started on 1 May 2020 10:27am<br>Program version 5:32.2.19968 Client/Server<br>Internet Explorer version : 11.1158.17763.0         9. Exit Retail       Default web browser : Firefox 75.00.7398 |                  |       |              |                                                                                                    | er<br>.0<br>8 |       |       |  |  |
| Copyright (C) 1997-2020, Toniq Ltd                                                                                                    |                  |       |              |                                                                                                    |               |       |       |  |  |

# Setting the VMS Certificate name and URL on your Store

When processing POS transactions, Toniq Retail needs to know the name of your Store Certificate issued by the FRCS.

# Finding FRCS Issued SmartCard Certificate Name

If you are unsure of the Certificate name issued to you on your SmartCard. Follow these steps:

- Ensure the SmartCard is plugged into the PC
- Open web browser, Firefox or Internet Explorer (not Google chrome)
- Browse to the FRCS TAP portal: <u>https://tap.vms.frcs.org.fj/</u>
- Click the 'login' link, or <u>Login</u> button top right of page.
- You should be prompted to confirm the Smartcard Certificate. This also shows you the certificate name which is required.

| Write th<br>Windows | nis name down for tl<br><sub>Security</sub> | ne next step.  | × |
|---------------------|---------------------------------------------|----------------|---|
| Confir              | m Certificate                               |                |   |
| Site tap            | .vms.frcs.org.fj needs your                 | credentials:   |   |
| E                   | MEU3 Toniq Limited                          |                |   |
|                     | Issuer: VMS ICA1 Staging                    | )              |   |
|                     | Valid From: 21/10/2017 1                    | to 21/10/2020  |   |
|                     | Click here to view certific                 | ate properties |   |
|                     | ОК                                          | Cancel         |   |

# **Configure Workstation VMS Cert Name & VMS site address**

- From the Main Menu of Toniq Retail:
- 7. Administration, 1. Setup, 2. Workstation configuration, 1. Devices setup, F11 next page
- In the VMS Certificate field, enter the FRCS issued SmartCard certificate name for this pc (see instructions above)
- In the VMS Site field, enter the following: <u>https://vsdc.vms.frcs.org.fj/</u>
- F11 Next Page, F12 Accept Details

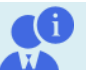

NB: For V-SDC, tick 'Digital certificate, and add the PAC code supplied by FRCS

NB: You MUST have a Receipt printer selected, or you cannot save the changes. You will receive this message.

|     | Vms site                   | https://vsdc.staging.vms.frcs.o    |
|-----|----------------------------|------------------------------------|
|     | Vms certificate            | 7KUT Toniq Limited                 |
|     | Digital certificate<br>PAC | ₪<br>UE55555                       |
| Err | or                         |                                    |
| In  | valid VMS works            | station must have receipt printer. |
| Re  | ad?                        |                                    |

Yes

VMS options

If you receive the following error(s) when trying to complete a sale, your VMS certificate name or VMS site address are not configured correctly.

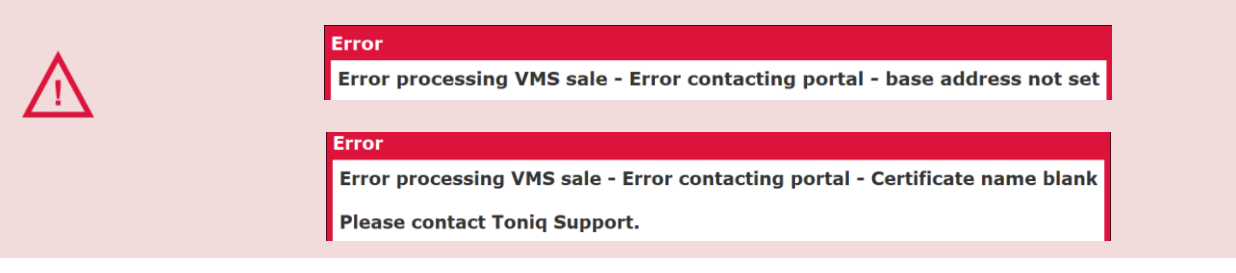

A default tax option is required to allow Toniq Retail to process transactions with VMS integration service. It is also possible to use alternative tax label options on individual products, which will override the default for those specific products when used on the sale.

# Setting the Default Tax Label in Store Options

- From the main menu of Toniq Retail, 7 Administration, 1 Setup, 7 User details, 2 Store user details
- Press spacebar and select your store name from the list
- Press spacebar in the field "Default tax label" and you will see a list of available tax options, select the appropriate default tax label using the number or arrow keys
   Value Added Tax (recommended)

VMS options Default tax label

• Press F12 Accept Details to Save the changes F12

1 Environment Climate Adaptation Levy

- 2 None
- 3 Plastic Bag Levy
- 4 Service Turnover Tax
- 5 Value Added Tax
- 6 Value Added Tax 0 Rated

VAT (A)

- From the main menu of Toniq Retail, 2 Stock control, 3 Stock maintenance, 2 Maintain products
- Select the product you wish to use an alternate tax label(s) on
- F11 Next Page twice (third page of the stockcard)
- Press spacebar in the field "Tax labels" (under the field 'GST rate')
- Highlight any tax label option and press Enter to add to the product. You can select multiple tax labels, then press Escape once to exit the list
- Press F12 Accept Detail to save the changes
- Ensure to enter the new TAX rate into the GST field above.
   e.g. 0%, or 15% respectively. This is used for repricing
   calculations and will adjust tax amounts on reporting where applicable.

| CCT rate                                               |                                                                          |
|--------------------------------------------------------|--------------------------------------------------------------------------|
| GSTrate                                                |                                                                          |
| ax labels                                              |                                                                          |
|                                                        |                                                                          |
|                                                        |                                                                          |
|                                                        |                                                                          |
| 1 Enviro                                               | nment Climate Adaptation Levy                                            |
| 1 Enviro<br>2 None                                     | nment Climate Adaptation Levy                                            |
| 1 Enviro<br>2 None<br>3 Plastic                        | nment Climate Adaptation Levy<br>Bag Levy                                |
| 1 Enviro<br>2 None<br>3 Plastic<br>4 Servic            | nment Climate Adaptation Levy<br>Bag Levy<br>e Turnover Tax              |
| 1 Enviro<br>2 None<br>3 Plastic<br>4 Servic<br>5 Value | nment Climate Adaptation Levy<br>Bag Levy<br>e Turnover Tax<br>Added Tax |

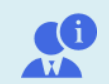

To remove an assigned tax label from the product, simply bring up the list of tax options the same way as the instructions above, then select the same tax label option you wish to remove. This will prompt you if you wish to delete the option from the list. Answer Yes.

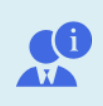

TAX Labels will be controlled by Toniq Support office. Any changes to Tax Labels and Codes including additions to the existing list will be updated remotely.

Please Note: Tax labels do NOT include Tax % rates, these are received via the VMS integration service.

# **Setting Staff TIN Number**

VMS transactions require the staff members TIN number when processing. This is setup within the Staff record within Toniq. It is recommended every staff member has their TIN number populated.

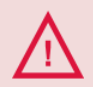

**Please note:** If there is no TIN number set on the staff member when trying to complete a transaction, the transaction will not allow you to continue.

- From the main menu, 7. Administration, 4. Maintain staff/workgroups, 1. Maintain staff
- Press spacebar/enter to get the list of all staff registered in your system, select the desired staff record
- F11 Next page
- Enter the Staff members TIN number into the TIN field.

| Extra Contact D | etails    |
|-----------------|-----------|
| Salutation      |           |
| TIN             | 555999666 |

• F11 Next Page, then F12 Accept Details to save the changes

Repeat these steps for all staff members, until all staff records contain their TIN number.

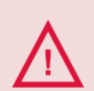

**Please note:** You CANNOT delete a staff account once it has been created. If a staff member no longer works with you, simply hide the unwanted staff accounts.

You should never change the name of an old staff record to a new staff record, as this affects the historical reporting of all activity from this staff member within the Toniq system.

# Setting Up Buyers TIN

Business to business VMS transactions require the buyers TIN number when processing. The TIN needs to be loaded against a Client or Debtor BEFORE completing the transaction.

It is recommended to populate your business clients/debtors has their TIN number populated.

# Set Up TIN against a Client

From the main menu:

- 1 POS, 1 POS selling
- Log on (enter password) to start the Sales screen

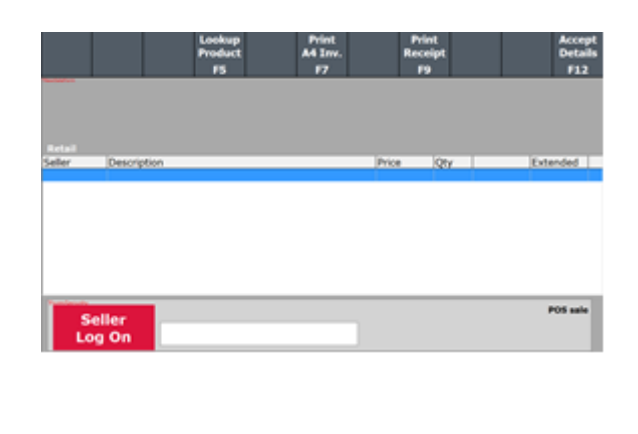

ltd, toniq

First Names

Select and add client to sale:

- F5 Client
  - Clients can be searched for with several criteria: - Surname, Name
  - Address
  - Phone number
- Highlight the appropriate client you wish to edit from the list and press Enter, or select with the mouse.
   Press F2 Edit client

IF the client does not exist, press F3 Add to create a new client. Fill in as many appropriate details about the client as possible (Name, Address, Phone etc)

Adding the TIN to Client:

- F11 Next Page
- Enter buyers TIN into the TIN field
- TIN must be 9 digits, with no dashes or spaces
- F11 Next Page
- F12 Accept Details to save the client
- F12 Accept Details again to return to the sale

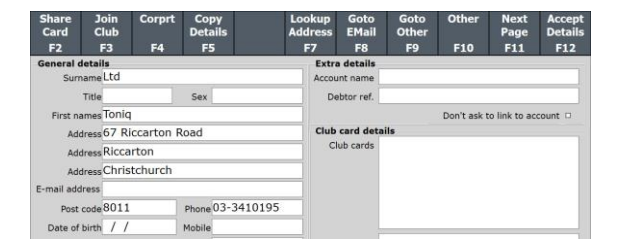

| a contact o | letans    |  |
|-------------|-----------|--|
| Salutation  |           |  |
| TIN         | 123456789 |  |

If the buyers TIN is not valid, a warning will appear when trying to accept changes. Please amend your Buyers TIN number then save changes again.

You can save the client without a TIN, just leave the field blank.

| Error                            |                                                         |      |
|----------------------------------|---------------------------------------------------------|------|
| Invalid Buyer TIN m<br>purchase. | st be 9 digits. Or leave field blank for standard custo | omer |
| Read?                            | 4                                                       |      |
| Yes                              |                                                         |      |

Total

\$0.00

# Set Up TIN Against a Debtor

From the main menu:

- 3 Debtors.
- Log on
- 1 Maintain debtor accounts

**Existing Debtor Account:** 

- Type in part of the account name and press enter (or spacebar then enter to see full list)
- Highlight the account with arrow keys and press Enter, or select with mouse.
- F11 Next Page
- Enter buyers TIN into the TIN field (bottom right) TIN must be 9 digits, with no dashes or spaces
- F12 Accept Details

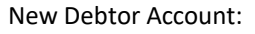

- Type in the account name
- F3 Add to create new account
- Fill in as many details as required (Address, Phone, Email etc)
- F11 Next Page
- Enter buyers TIN into the TIN field (bottom right) TIN must be 9 digits, with no dashes or spaces
- F12 Accept Details

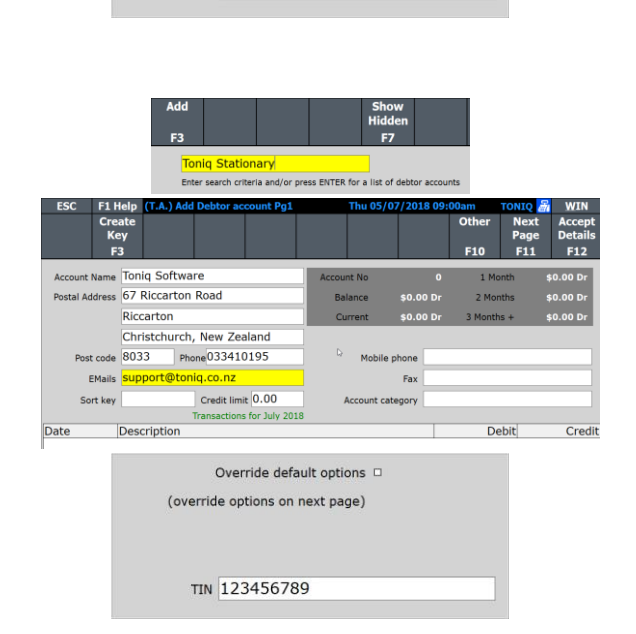

DISP1

67 Riccarton Road

F8 Extra detail

Debtor ref.

Club card details

Lookup Goto Address EMail 2004

Don't ask to link to account

Apply fees and disc

Account Name

Club

name Ltd

Address Riccarton Address Christchurch I address Post code 8011

ate of birth / /

Address 67 Riccarton Road

Sex

Mobile

Phone 03-3410195

TIN 123456789

Override default options 
(override options on next page)

ia Ltd

Toniq Ltd

To print VMS accredited A4 Invoices instead of POS Receipts when charging to accounts as Business to Business (B2B)

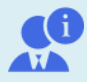

On Page 2 of the Account configuration, tick "Print A4 Invoice instead of receipt". This will need to be repeated for all accounts that wish to receive A4 Invoices. **Print Options** 

Print A4 invoice instead of receipt

# **Processing Normal Transactions**

From the main menu:

- 1 POS, 1 POS selling
- Log on (enter password) to move to the Sales screen
- Products can be added to the screen in several ways
   Scanned
  - PLU or barcode typed in
  - Searched for via name
- F12 Tender takes you to the tender selection
- Choose Tender
   Choose the appropriate tender option
   Enter amount they are paying, then press Enter
   This will add the tender to the sale
- F12 End Sale This will start the connection to the VSDC service.
- You will be prompted to enter your PIN for the 1<sup>st</sup> transaction after opening Retail for the SmartCard certificate.

Type your certificate PIN in using the keyboard. Then click OK

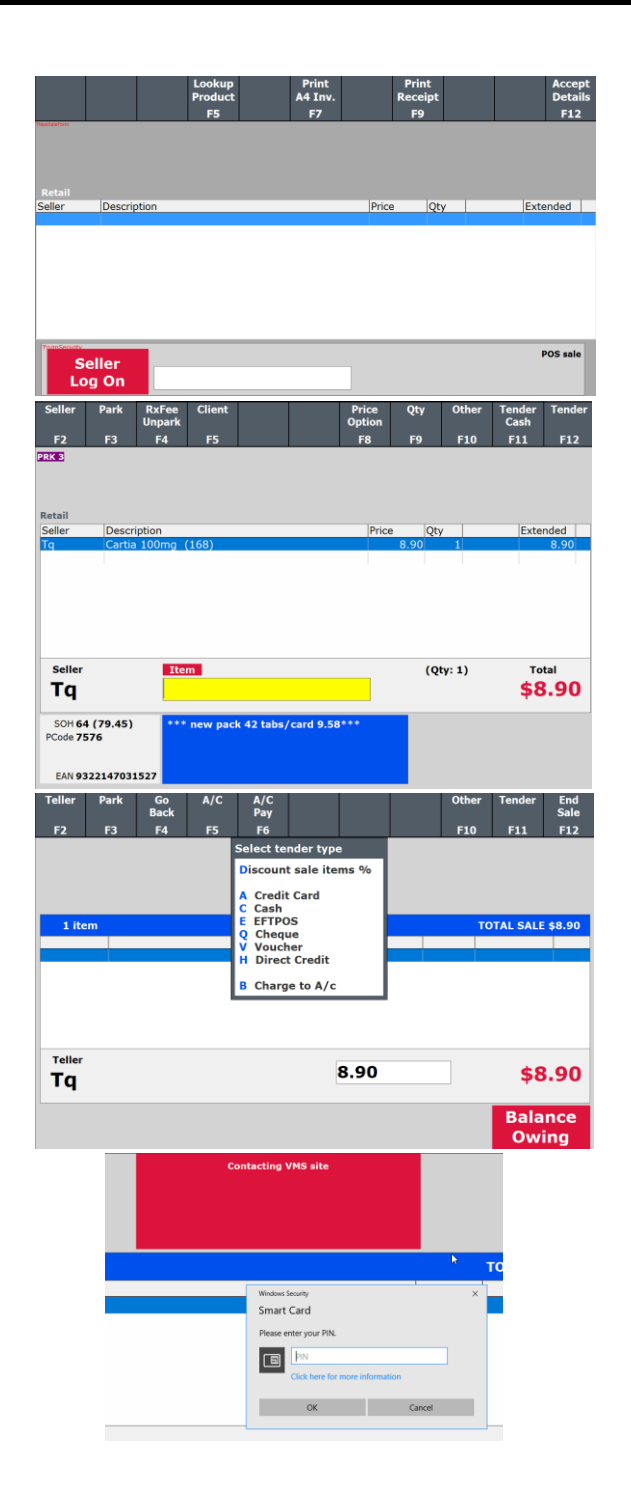

• Toniq will connect to the FRCS, and if successful, the sale will be completed, and the Toniq Receipt AND the FRCS Tax receipt will be printed

The Toniq Receipt has been adjusted to meet FRCS VMS requirements.

See example on the right

Toniq Ltd 67 Riccarton Road Riccarton, Christchurch, NZ Ph: 03-341 0195, Fax: 03-341 0196 TIN: 123456789

#### Tq [1471668]

|               | FISCAL | INVOICE  |               |
|---------------|--------|----------|---------------|
| TIN:          |        |          | 999999999     |
| Company:      |        | r        | Toniq Limited |
| Store:        |        | r        | Toniq Limited |
| Address:      | 67 Ric | carton R | oad Riccarton |
| District:     |        |          | Canterbury    |
| Cashier TIN:  |        |          | 123456789     |
| POS time:     |        | 2018-0   | 7-06 13:18:37 |
|               | NORMA  | L SALE   |               |
| Items         |        |          |               |
|               |        |          |               |
| Name Price    | е      | Qty.     | Total         |
| Cartia 100mg  | 168's  | (A)      |               |
| 10.0          | 0      | 1        | 10.00         |
|               |        |          |               |
| Total Purcha  | se:    |          | 10.00         |
| Payment Meth  | od:    |          | Cash          |
| Label         | Name   | Rate     | Тах           |
| A             | VAT    | 9.00%    | 0.83          |
|               |        |          |               |
| Total Tax:    |        |          | 0.83          |
|               |        |          |               |
| SDC Time:     |        | 2018-0   | 7-06 13:18:45 |
| SDC Invoice I | No:    | MEU3WBS2 | -T5UX48AJ-326 |
| Invoice Coun  | ter:   |          | 250/326NS     |

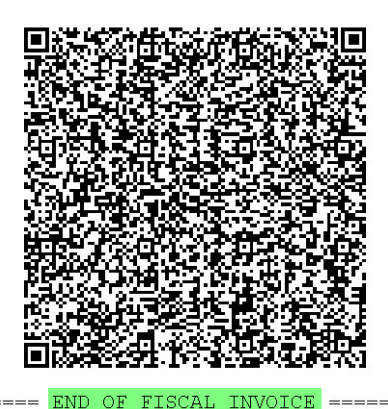

Cash Cash Cash Cash

Thankyou for shopping with Toniq. We hope to see you again soon. Enquiries: support@toniq.co.nz

# **Processing Refund Transactions**

From the main menu:

- 1 POS, 1 POS selling
- Log on (enter password) to move to the Sales screen
- Products can be added to the screen in several ways
   Scanned
  - PLU or barcode typed in
  - Searched for via name
- Press F8 Price Option, then C Credit – add item to stock or, F Fault – credit and do not add item to stock
- F12 Tender takes you to the tender selection
- Choose the Refund Tender Type Enter amount they are paying, then press Enter This will add the tender to the sale
- F12 End Refund
- You will be prompted to enter the invoice number of the original transaction.

Enter the Toniq Invoice number and press Enter

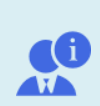

**Note:** Toniq Invoice number appears top right of your printed receipt, in between square brackets. Eg. [123456]

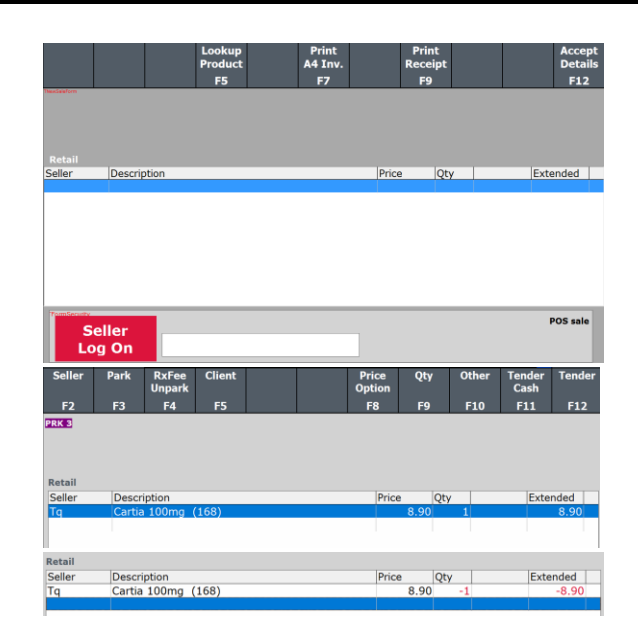

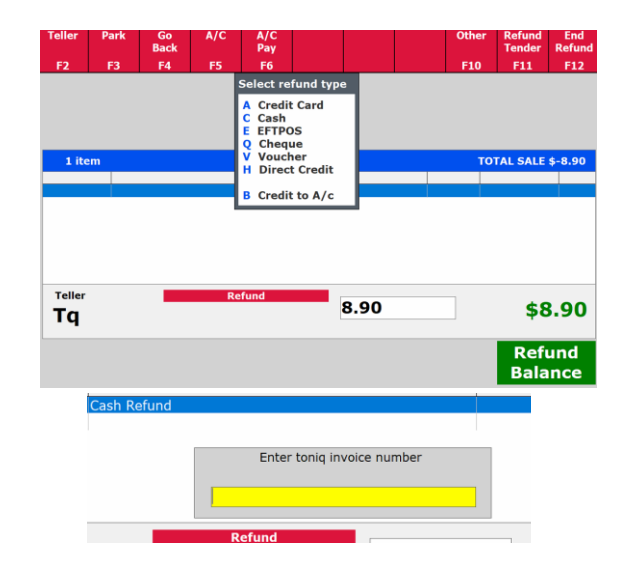

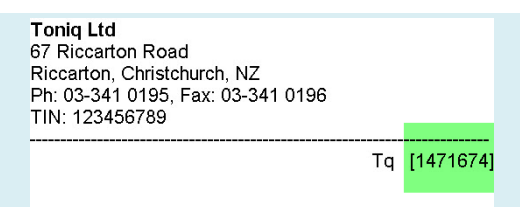

• Toniq will connect to the FRCS, and if successful, the sale will be completed, and the Toniq Receipt AND the FRCS Tax receipt will be printed

The Toniq Receipt has been adjusted to meet FRCS VMS requirements.

The VMS Tax receipt will show the Ref no: of the previous transaction referenced as the original sale.

See example on the right

Toniq Ltd 67 Riccarton Road Riccarton, Christchurch, NZ Ph: 03-341 0195, Fax: 03-341 0196 TIN: 123456789

#### Tq [1471669]

|               | FISCAL     | INVOIC   | E ===== |          |
|---------------|------------|----------|---------|----------|
| TIN:          |            |          | 99      | 99999999 |
| Company:      |            |          | Toniq   | Limited  |
| Store:        |            |          | Toniq   | Limited  |
| Address:      | 67 Ric     | carton   | Road Ri | ccarton  |
| District:     |            |          | Can     | terbury  |
| Cashier TIN:  |            |          | 12      | 3456789  |
| POS time:     |            | 2018-    | 07-06 1 | 3:19:04  |
| Ref no:       |            | MEU3WBS  | 2-T5UX4 | 8AJ-326  |
|               | NORMAL     | REFUND   |         |          |
| Items         |            |          |         |          |
|               |            | 01       |         |          |
| Name Price    | 1 60.      | Qty.     |         | Total    |
| Cartia 100mg  | 168.2      | (A)<br>1 |         | 10.00    |
| 10.00         | J          | T        |         | -10.00   |
| Motel Durches |            |          |         | 10.00    |
| Dormont Moth  | se:<br>od: |          |         | LO.00    |
| Payment Metho | 5a:        |          |         | Casn     |
| Label         | Name       | Rate     |         | Tav      |
| Δ             | VAT        | 9 0.0%   |         | 0.83     |
|               |            |          |         |          |
| Total Tax:    |            |          |         | 0.83     |
|               |            |          |         |          |
| SDC Time:     |            | 2018-    | 07-06 1 | 3:19:09  |
| SDC Invoice 1 | iol        | MEU3WBS  | 2-T5UX4 | 8AJ-328  |
| Invoice Count | ter:       |          | 3       | 1/328NR  |
|               |            |          |         |          |

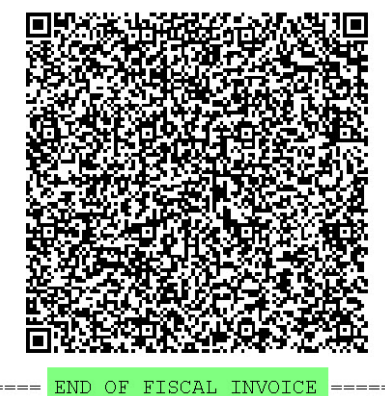

Cash Refund \$-10.00

Thankyou for shopping with Toniq. We hope to see you again soon. Enquiries: support@toniq.co.nz

# **Reprinting Sales Copy**

It is required that when reprinting receipts, the receipt does not appear as a true fiscal receipt. When reprinting receipts a connection WILL be made to the FRCS to record every reprinted receipt.

# **Reprint Last Receipt**

After completing a sale, at the Log on prompt you can press **F9 Print Receipt**, this will reprint the last completed transaction receipt.

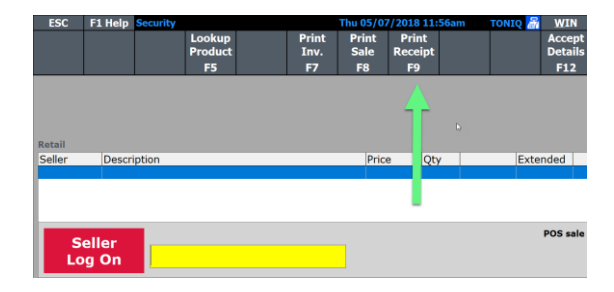

You can also reprint the last transaction receipt during a new sale.

• F10 Other, L Last receipt print

| Qty                                      | Other                                                   | Tender<br>Cash                               | Tender         |  |  |  |
|------------------------------------------|---------------------------------------------------------|----------------------------------------------|----------------|--|--|--|
| F9                                       | F10                                                     | F11                                          | F12            |  |  |  |
| Select                                   | Select option                                           |                                              |                |  |  |  |
| K Loo<br>H Hid<br>R Red<br>C Clu<br>N No | okup pro<br>le delete<br>call trans<br>b Card -<br>Sale | duct prid<br>d items<br>sactions<br>'No Sale | ce<br>e' items |  |  |  |
| L Las                                    | t receipt                                               | : print                                      |                |  |  |  |

# **Recall Transactions and Reprint Receipt**

You can also reprint any receipt from the Recall transaction list.

From main menu:

- POS, 1. POS selling, Log on
- F10 Other, R Recall transaction

Highlight the transaction in the list with mouse or arrow keys. - OR press **F4 Search Inv,** to find a transaction by Toniq invoice number

Press F9 Print Rcpt. To reprint the transaction

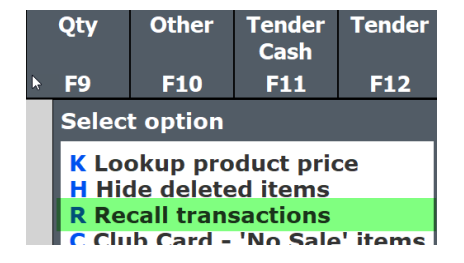

| ESC    | F1 Help (Tonq) | Transaction Log   |               | Thu 05/07       | /2018 12:54pi  | m TONIQ 🛅 | WIN    |
|--------|----------------|-------------------|---------------|-----------------|----------------|-----------|--------|
| View   | Searc<br>Inv   | h Select<br>Range | Print<br>Inv. | : Print<br>Sale | Print<br>Rcpt. |           |        |
| F2     | F4             | F5                | F7            | F8              | F9             |           |        |
| Retail |                |                   |               |                 | t              |           |        |
|        | Invoice Till   | Seller            | Client Tra    | nsaction Lo     | g Value        | Date      | Time   |
| 1      | 4015 POSBACK   | Toniq Seller      | S, J          |                 | \$2.50         | 13/02/18  | 05:17p |
| 2      | 4014 POSBACK   | Toniq Seller      |               |                 | \$2.50         | 13/02/18  | 05:14p |
| 3      | 4013 POSBACK   | Toniq Seller      |               |                 | \$28.98        | 13/02/18  | 05:12p |
| 4      | 4011 POSBACK   | Toniq Seller      |               |                 | \$7.99         | 13/02/18  | 05:05p |
| 5      | 4007 BARPOS    | Toniq Seller      | W, M          |                 | \$35.13        | 13/02/18  | 04:51p |
| 6      | 4005 POSBACK   | Toniq Seller      | G, T          |                 | \$2.50         | 13/02/18  | 04:49p |
| 7      | 4003 BARPOS    | Toniq Seller      | Baggins, B    |                 | \$5.00         | 13/02/18  | 04:34p |
| 8      | 4002 POSBACK   | Toniq Seller      | S, J          |                 | \$40.00        | 13/02/18  | 04:23p |
| 9      | 3996 BARPOS    | Toniq Seller      |               |                 | \$25.98        | 13/02/18  | 04:13p |

# **Example of Copy Sale Receipt**

Toniq Ltd 67 Riccarton Road Riccarton, Christchurch, NZ Ph: 03-341 0195, Fax: 03-341 0196 TIN: 123456789

Tq [1471668]

|         |      |      |       |      |      |     |       |      | _    |     |
|---------|------|------|-------|------|------|-----|-------|------|------|-----|
| ==== T  | HIS  | IS N | ΌТ    | А    | FISC | AL  | RECE  | IPT  | ===  |     |
| TIN:    |      |      |       |      |      |     |       | 999  | 9999 | 999 |
| Company |      |      |       |      |      |     | Toni  | q L  | imit | ted |
| Store:  |      |      |       |      |      |     | Toni  | q L  | imit | ted |
| Address | :    | 67   | Ri    | .cc  | arto | n F | load  | Ric  | cart | con |
| Distric | t:   |      |       |      |      |     | C     | ant  | erbu | ıry |
| Cashier | TIN  | :    |       |      |      |     |       | 123  | 456  | 789 |
| POS tim | ie:  |      |       |      | 201  | 8-0 | 07-06 | 13   | :18  | :37 |
| Ref no: |      |      |       | M    | EU3W | BS2 | 2-T5U | X482 | AJ-3 | 326 |
|         |      |      | COL   | PY . | SALE |     |       |      |      |     |
| Items   |      |      |       |      |      |     |       |      |      |     |
|         |      |      |       |      |      |     |       |      |      |     |
| Name    | Pri  | ce   |       |      | Qty  |     |       |      | Tot  | al  |
| Cartia  | 100m | g 16 | 8's   | 5 (. | A)   |     |       |      |      |     |
|         | 10.  | 00   |       |      |      | 1   |       |      | 10   | .00 |
|         |      |      |       |      |      |     |       |      |      |     |
| Total F | urch | ase: |       |      |      |     |       |      | 10.  | .00 |
| Payment | Met  | hod: |       |      |      |     |       |      | Ca   | ash |
|         |      |      |       |      |      |     |       | ===: |      | === |
| Т       | HIS  | IS N | ΌT    | А    | FISC | AL  | INVO  | ICE  |      |     |
|         | ==== |      | ===   |      |      |     |       | ===: | ==== |     |
| Lapel   |      | Na   | me    |      | Ka   | te  |       |      |      | rax |
| A       |      | V    | 'A'I' |      | 9.0  | 08  |       |      | 0    | .83 |
|         |      |      |       |      |      |     |       |      |      |     |
| Total T | ax:  |      |       |      |      |     |       |      | 0    | .83 |
|         |      |      |       |      |      |     |       |      |      |     |
| SDC Tim | ie:  |      |       |      | 201  | 8-0 | 07-06 | 13   | :18  | 51  |
| SDC Inv | oice | No:  |       | M.   | EU3M | BS2 | -T5U  | X482 | AJ-3 | 327 |
| Invoice | Cou: | nter |       |      |      |     |       | 39,  | /32  | /CS |
|         |      |      |       |      |      |     |       |      |      |     |

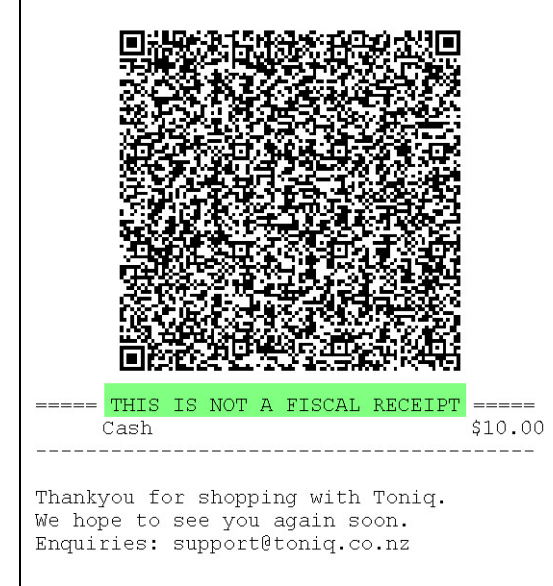

# **Example of Copy Refund Receipt**

Toniq Ltd 67 Riccarton Road Riccarton, Christchurch, NZ Ph: 03-341 0195, Fax: 03-341 0196 TIN: 123456789

Tq [1471669]

| TIN:<br>Company:<br>Store:<br>Address: 67<br>District: | <b>WT A FISCAL</b><br>7 Riccarton 1 | RECEIPT<br>999999999<br>Toniq Limited<br>Toniq Limited<br>Road Riccarton<br>Canterbury |
|--------------------------------------------------------|-------------------------------------|----------------------------------------------------------------------------------------|
| Cashier TIN:<br>POS time:<br>Ref no:                   | 2018-<br>MEU3WBS                    | 123456789<br>07-06 13:19:04<br>2-T5UX48AJ-328                                          |
| Items                                                  | JOIT REFORD                         |                                                                                        |
| Name Price<br>Cartia 100mg 10                          | Qty.<br>68's (A)                    | Total                                                                                  |
| Total Purchase:<br>Payment Method:                     |                                     | 10.00<br>10.00<br>Cash                                                                 |
| THIS IS N                                              | NOT A FISCAL                        | INVOICE                                                                                |
| Label Na<br>A V                                        | ume Rate<br>/AT 9.00%               | <br>Tax<br>0.83                                                                        |
| Total Tax:                                             |                                     | 0.83                                                                                   |
| SDC Time:<br>SDC Invoice No:<br>Invoice Counter        | 2018-<br>: MEU3WBS<br>:             | 07-06 13:19:20<br>2-T5UX48AJ-329<br>9/329CR                                            |
|                                                        |                                     |                                                                                        |
|                                                        |                                     |                                                                                        |
|                                                        |                                     |                                                                                        |
|                                                        |                                     |                                                                                        |
|                                                        |                                     |                                                                                        |
| ===== <mark>THIS IS N</mark><br>Cash Refu              | 10T A FISCAL<br>nd                  | RECEIPT =====<br>\$-10.00                                                              |

Thankyou for shopping with Toniq. We hope to see you again soon. Enquiries: support@toniq.co.nz

# **Processing Business to Business Transactions**

There are two ways to process a business to business transaction, both require a TIN attached to either the client or their debtor account.

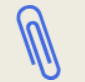

Refer to "Setting Up Buyers TIN" section of this document for configuring Client & Debtor accounts.

## **B2B With Client TIN**

From the main menu:

- 1 POS, 1 POS selling
- Log on (enter password) to move to the Sales screen

Attach a client

- Press F5 Client Clients can be searched by:
  - Name (Last, First)
  - Phone Number - Address

**NB:** Client selected MUST have TIN setup

- Tender and Finish sale as normal
- A prompt will appear "Is this a business to business transaction?"
- Select the appropriate option
   Y Yes to process as Business to Business transaction, this will use the saved TIN number on record.

N No to continue WITHOUT using the Buyers TIN

|               |                |                   | Lookup<br>Product | Print<br>A4 Inv. |       | Print<br>Receipt |         | Accept<br>Details |
|---------------|----------------|-------------------|-------------------|------------------|-------|------------------|---------|-------------------|
| Theodaliaform |                |                   | F5                | F7               |       | F9               |         | F12               |
|               |                |                   |                   |                  |       |                  |         |                   |
|               |                |                   |                   |                  |       |                  |         |                   |
| Seller        | Descrip        | otion             |                   |                  | Price | Qt               | y 🔤     | Extended          |
|               |                |                   |                   |                  |       |                  |         |                   |
|               |                |                   |                   |                  |       |                  |         |                   |
|               |                |                   |                   |                  |       |                  |         |                   |
|               |                |                   |                   |                  |       |                  |         |                   |
| TormSecurity  | ollow          |                   |                   |                  |       |                  |         | POS sale          |
| Lo            | eller<br>og On |                   |                   |                  |       |                  |         |                   |
| PRK 6         |                |                   |                   |                  |       |                  |         |                   |
|               |                |                   |                   |                  |       |                  |         |                   |
| Retail        |                |                   |                   |                  |       |                  |         |                   |
| Seller<br>Tq  | Descr<br>Carti | iption<br>a 100mg | 28's              |                  | Pric  | ce C<br>7.99     | ty<br>1 | Extended<br>7.99  |
|               |                |                   |                   |                  |       |                  |         |                   |
|               |                |                   |                   |                  |       |                  |         |                   |
|               |                |                   |                   |                  |       |                  |         |                   |
| -             |                | -                 |                   |                  |       |                  |         |                   |
| E E           | inter          | Ito               | l, toniq          |                  |       | (                | Qty: 1) | \$7.99            |
|               | THEFT          |                   |                   |                  |       |                  |         |                   |
|               |                |                   |                   |                  |       |                  |         |                   |
|               |                |                   |                   |                  |       |                  |         |                   |
| 1 it          | em             |                   |                   |                  |       |                  |         | TOTAL SALE \$7.99 |
| Та            | CC/I           | FT                |                   |                  |       |                  |         | 7.99              |
|               |                |                   |                   |                  |       | 1                |         |                   |
|               |                |                   |                   |                  |       |                  |         |                   |
|               |                |                   |                   |                  |       |                  |         |                   |
| Teller        |                |                   |                   |                  | 0.00  |                  |         | ¢0.00             |
| Τq            |                |                   | Cash              |                  |       |                  |         | \$0.00            |
| -             |                |                   |                   |                  |       |                  |         |                   |
| IS            | this           | a b               | usiness           | s to bi          | usin  | ess              | trar    | isacion?          |
| V-            | _              |                   |                   |                  |       |                  |         |                   |
| re            | 5              |                   |                   |                  |       |                  |         |                   |
| NO            |                |                   |                   |                  |       |                  |         |                   |

### **B2B With Debtor TIN**

From the main menu:

- 1 POS, 1 POS selling
- Log on (enter password) to move to the Sales screen

| ietail<br>eller Description IPrice IOty Extended |                  |             | Lookup<br>Product | Print<br>A4 Inv. | Print<br>Receipt | Acce     |
|--------------------------------------------------|------------------|-------------|-------------------|------------------|------------------|----------|
| ietail<br>eller Description Price Otv Extended   | asSalaforn       |             | F5                | F7               | F9               | F12      |
| ietail<br>Jeler Description Price Oty Extended   |                  |             |                   |                  |                  |          |
| eterial Price Oty Extended                       |                  |             |                   |                  |                  |          |
|                                                  | Retail           |             |                   |                  |                  |          |
|                                                  | ollor            | Description |                   |                  | Price Otv        | Extended |
|                                                  | -                | Description |                   |                  | Price Qty        | Extended |
|                                                  | ller             | Description |                   |                  | Price Qty        | Extended |
|                                                  | eller            | Description |                   |                  | Price Qty        | Extended |
|                                                  | eller            | Description |                   |                  | Price Qty        | Extended |
|                                                  | eller            | Description |                   |                  | Price Qty        | Extended |
|                                                  | eller            | Description |                   |                  | Price Qty        | Extended |
|                                                  | eller            | Description |                   |                  | Price Qty        | Extended |
|                                                  | eller            | Description |                   |                  | Price Qty        | Extended |
|                                                  | eller            | Description |                   |                  | Price Qty        | Extended |
| P05 6                                            | eller            | Description |                   |                  | Price Qty        | Extended |
| Seller Pos a                                     | eller<br>Souther | Description |                   |                  | Price Qty        | Extended |

Add items to sale as usual.

- Tender the sale
- Select "Charge to A/c"
- Search for account by name and select the appropriate account Highlight and Press Enter or select with mouse

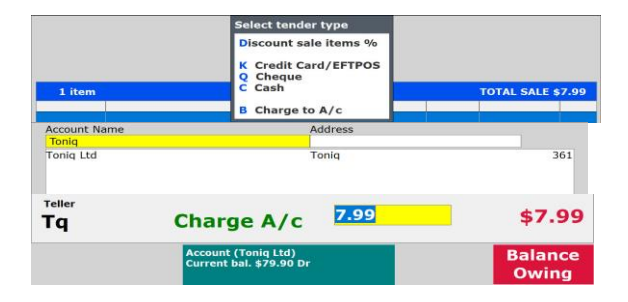

- F12 End Sale
- A prompt will appear "Is this a business to business transaction?"
- Select the appropriate option
   Y Yes to process as Business to Business transaction, this will use the saved TIN number on record.

N No to continue WITHOUT using the Buyers TIN

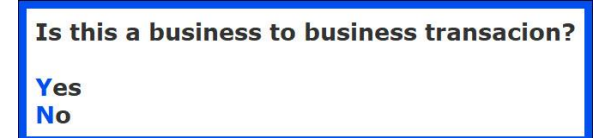

# **B2B With Both Client or Debtor TIN Available**

Having a client attached and charging to a debtor account.

#### Same Client & Debtor Account TIN

- IF both the Client & the Debtor account have the same TIN set, you will get the normal prompt.
- Select the appropriate option Y Yes to process as Business to Business transaction, this will use the saved TIN number on record.
- N No to continue WITHOUT using the Buyers TIN

# **Different Client & Debtor Account TIN's**

- You will get a prompt asking which TIN to use, select appropriately
  - **C** = Client TIN
  - **D** = Debtor account TIN
  - ${\bf N}$  = Complete sale without Buyer TIN

Is this a business to business transacion?

Yes No

Is this a business to business transacion?

C use client TIN: 123456789 D use debtor TIN: 876543210 Not a business to business transacion.

| Example of B2B Normal Sale                                                                                                    | Example of B2B Refund Sale                                                                                                    | Example of B2B Copy Sale                                                                                                    |
|----------------------------------------------------------------------------------------------------|----------------------------------------------------------------------------------------------------|----------------------------------------------------------------------------------------------------|
| Toniq Ltd<br>67 Riccarton Road<br>Riccarton, Christchurch, NZ<br>Ph: 03-341 0195, Fax: 03-341 0196<br>TIN: 123456789                                                                          | <b>Toniq Ltd</b><br>67 Riccarton Road<br>Riccarton, Christchurch, NZ<br>Ph: 03-341 0195, Fax: 03-341 0196<br>TIN: 123456789                                                                          | Toniq Ltd<br>67 Riccarton Road<br>Riccarton, Christchurch, NZ<br>Ph: 03-341 0195, Fax: 03-341 0196<br>TIN: 123456789                                                                                                    |
| Tq [1471674                                                                                                    |                                                                                                    |                                                                                                    |
| FISCAL INVOICETIN:999999999Company:Toniq LimitedStore:Toniq LimitedAddress:67 Riccarton Road RiccartonDistrict:CanterburyCashier TIN:123456789Buyer TIN:987654321POS time:2018-07-06 13:27:05 | FISCAL INVOICE ======TIN:999999999Company:Toniq LimitedStore:Toniq LimitedAddress:67 Riccarton Road RiccartonDistrict:CanterburyCashier TIN:123456789Buyer TIN:987654321POS time:2018-07-06 13:27:25 | THIS IS NOT A FISCAL RECEIPT         TIN:       999999999         Company:       Toniq Limited         Store:       Toniq Limited         Address:       67 Riccarton Road Riccarton         District:       Canterbury         Cashier TIN:       123456789         Buyer TIN:       987654321         POS time:       2018-07-06 16:25:33         Ref no:       MEU3WBS2-T5UX48AJ-342 |
| NORMAL SALEItems                                                                                                    | Ref no: MEU3WBS2-T5UX48AJ-336<br>                                                                                                    |                                                                                                    |
| Name         Price         Qty.         Total           Cartia 100mg 168's (A)         10.00         1         10.00                                                                          | Items<br>                                                                                                    | Name         Price         Qty.         Total           Cartia 100mg 168's (A)         10.00         1         10.00                                                                                                    |
| Total Purchase: 10.00<br>Payment Method: Cash                                                                                                    | Total Purchase: 10.00<br>Payment Method: Cash                                                                                                    | Total Purchase: 10.00<br>Payment Method: Cash                                                                                                    |
| Label Name Rate Tax<br>A VAT 9.00% 0.83                                                                                                    | Label Name Rate Tax                                                                                                    | Label Name Rate Tax                                                                                                    |
| Total Tax: 0.83                                                                                                    | Total Tax: 0.83                                                                                                    | A VAT 9.00% 0.83                                                                                                    |
| SDC Time:         2018-07-06         13:27:08           SDC Invoice No:         MEU3WBS2-T5UX48AJ-336           Invoice Counter:         254/336NS                                            | SDC Time:         2018-07-06 13:27:30           SDC Invoice No:         MEU3WBS2-T5UX48AJ-337           Invoice Counter:         32/337NR                                                            | SDC Time:         2018-07-06 16:25:52           SDC Invoice No:         MEU3WBS2-T5UX48AJ-343           Invoice Counter:         44/343CS                                                                                                    |
| <br>Cash \$10.00<br>Thankyou for shopping with Toniq.<br>We hope to see you again soon.<br>Enquiries: support@toniq.co.nz                                                                     | Thankyou for shopping with Toniq.<br>We hope to see you again soon.<br>Enquiries: support@toniq.co.nz                                                                                                | This is NOT A Fiscal RECEIPT<br>Cash 510.00<br>Thankyou for shopping with Toniq.<br>We hope to see you again soon.<br>Enquiries: support@toniq.co.nz                                                                                                    |

# Example of B2B A4 Invoice Normal Sale

| Ton                                         | iq Lin                                              | nited                |             |                                        |                      | FI                                                                                                | SCAL        | INVO     | ICE            |
|---------------------------------------------|-----------------------------------------------------|----------------------|-------------|----------------------------------------|----------------------|---------------------------------------------------------------------------------------------------|-------------|----------|----------------|
| 67 Ric<br>Ricca<br>Christ<br>+64 3<br>Email | ccarton R<br>rton<br>tchurch<br>3410195<br>: michae | oad<br>I@toniq.co.i  | ız          |                                        |                      |                                                                                                   |             | TIN: 999 | 9999999        |
| BILL TO                                     | D:                                                  |                      |             |                                        |                      |                                                                                                   |             |          |                |
| Test                                        | Account                                             |                      |             | BUYER TIN: 5555555<br>Cust. Order Ref: | 5                    | Invoice No: 2924241<br>Date: 05 Dec 2019 12:07 p<br>Sales Person: Toniq<br>Cashier TIN: 333333333 |             |          | 07 pm<br>33    |
|                                             |                                                     |                      |             |                                        |                      | P                                                                                                 | age No: 1   |          |                |
|                                             |                                                     |                      |             | Normal Sale                            |                      |                                                                                                   |             |          |                |
| Qty                                         | PCode                                               | Manufacturer<br>code |             | Description                            | Unit price ex<br>VAT |                                                                                                   | Gross value | VAT      | Total amour    |
| 1                                           | 2396416                                             | DOUG504191           | 3M Cavilon  | Barrier Cr Frag.Free 92g (A)           | \$31.18              |                                                                                                   | \$31.18     | \$2.81   | \$33.9         |
| SDC Ti                                      | me:                                                 | 5/12/19              | 11:07:21 AM |                                        | Payment              | Method:                                                                                           | Tay         |          | Othe           |
|                                             | V NO:                                               | /KU1995N-1:          | 13/33NIG    |                                        | Subtotal E           | Name                                                                                              | Tax<br>Pate |          | \$31.18<br>Tax |
| nvoice                                      | Counter:                                            |                      | 13/33143    |                                        | A                    | VAT                                                                                               | 9.00%       | 5        | \$2.81         |
|                                             |                                                     |                      |             |                                        | Total Tax            |                                                                                                   |             |          | \$2.81         |
|                                             |                                                     |                      |             |                                        |                      |                                                                                                   |             | Total:   | \$33.9         |
|                                             |                                                     |                      |             |                                        | END                  | of fi                                                                                             | SCAL        | INVO     | ICE            |

# Example of B2B A4 Invoice Copy Sale

| Ton                                         | iq Lin                                              | nited                  |                           | -                                  | THIS IS | S NOT                 | A FI   | SCAL I                                                                      | RECE                                       | IPT                    |
|---------------------------------------------|-----------------------------------------------------|------------------------|---------------------------|------------------------------------|---------|-----------------------|--------|-----------------------------------------------------------------------------|--------------------------------------------|------------------------|
| 67 Ric<br>Ricca<br>Christ<br>+64 3<br>Email | ccarton R<br>rton<br>tchurch<br>3410195<br>: michae | coad<br>I@toniq.co.⊧   | nz                        |                                    |         |                       |        |                                                                             | TIN: 999                                   | 9999999                |
| Test                                        | <del>):</del><br>Account                            |                        |                           | BUYER TIN: 555<br>Cust. Order Ref: | 555555  |                       |        | Invoice No: 3<br>Date: 05 Dec<br>Sales Person<br>Cashier TIN:<br>Page No: 1 | 2924241<br>2019 12:<br>: Toniq<br>33333333 | 07 pm<br>33            |
|                                             |                                                     |                        |                           | Copy Sale                          |         |                       |        |                                                                             |                                            |                        |
| Qty                                         | PCode                                               | Manufacturer<br>code   |                           | Description                        |         | Unit price ex<br>VAT  |        | Gross value                                                                 | VAT                                        | Total amour            |
| 1                                           | 2396416                                             | DOUG504191             | 3M Cavilo                 | n Barrier Cr Frag.Free 9           | 2g (A)  | \$31.18               |        | \$31.18                                                                     | \$2.81                                     | \$33.9                 |
| SDC Ti                                      | me:<br>v No:                                        | 5/12/19<br>7KUT995N-T: | 11:07:22 AM<br>5UX48AJ-34 |                                    |         | Payment<br>Subtotal E | Method | :<br>g Tax                                                                  |                                            | <b>Othe</b><br>\$31.18 |
| nvoice                                      | Counter:                                            |                        | 8/34CS                    |                                    |         | Label                 | Name   | Rate                                                                        |                                            | Тах                    |
| Ref No:                                     |                                                     | 7KUT995N-T             | 5UX48AJ-33                |                                    |         | A                     | VAT    | 9.00%                                                                       |                                            | \$2.81                 |
|                                             |                                                     |                        |                           |                                    |         |                       |        |                                                                             | Total                                      | \$2.01                 |
|                                             |                                                     |                        |                           |                                    |         |                       |        |                                                                             |                                            |                        |
|                                             |                                                     |                        |                           | •                                  | THIS 19 | S NOT                 |        | SCAL I                                                                      | RECE                                       | IPT                    |
|                                             |                                                     |                        |                           | -                                  | THIS IS | S NOT                 | A FI   | SCAL I                                                                      | RECE                                       | IPT                    |

# **Changes to Toniq Retail POS Operation & Error Messages**

Toniq has made some changes to several POS operations/functions.

#### Void/Delete Completed Transactions DISABLED

You will no longer be able to recall a completed transaction, edit and void this transaction. You can only void uncompleted transactions that have been started, but never completed/tendered.

#### Edit/Modify Completed Transactions DISABLED

You will no longer be able to recall a completed transaction and edit/make changes.

| Error                                            |
|--------------------------------------------------|
| You cannot edit sale while using VmsIntegration. |
| Read?                                            |
| Yes                                              |

#### Sale Items & Credit Items in the same sale DISABLED

We are preventing the sale and credit of items in the same transaction.

Error Error processing VMS sale - Error processing VMS sale - credit and sale items must be processed separately.

Please contact Toniq Support.

Read?

Yes

For more information please contact the Toniq Support Team. +64 3 341 0195 <u>support@toniq.co.nz</u>

# Using SDC or Virtual SDC with Toniq

It is possible to use an SDC device or software with Toniq Retail. This function allows Toniq to communicate with an SDC device, or Software SDC to authenticate transactions. The advantage of using this configuration allows the store to continue operation and authenticating transactions while internet connection is offline. This option would be suitable if your store location experiences poor internet connection or regular internet outages.

Please note, there may be additional charges with the provider of the SDC or Software SDC product. Please contact your SDC provider for more information.

# **Enable SDC Connection**

To use the SDC connection, the VMS Site in the store details needs to be changed to point to the IP or URL of the designated SDC device/software PC.

- From the Main Menu of Toniq Retail:
- Administration, 1. Setup, 7. User details, 2. Store user details
- Press spacebar, and select your store (there should only be 1)
- In the VMS Site field, enter the SDC PC/device IP Address & port number: eg. http://192.168.1.1:8180/
- F12 Accept Details
- If the connection still fails, you will need to create an exception for port 8180 in the firewall of the PC's

Now when communications are started at the end of the transaction, Toniq will attempt to communicate with the SDC device/software directly.